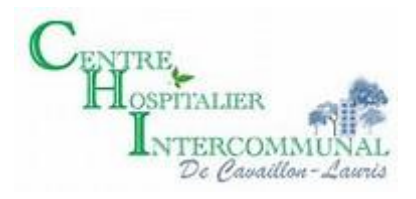

# GUIDE DE CONNEXION ET D'UTILISATION

Cloud d'imagerie médicale sécurisé du centre hospitalier Cavaillon-Lauris à destination des médecins correspondants

# 1. Accès à la plateforme Carestream

Se connecter à la page d'accueil internet avec l'adresse suivante :

### https://cloud47.carestream.com/VueShare

| Carestrea | Carestream                                                        |   | Portail d'authentification |
|-----------|-------------------------------------------------------------------|---|----------------------------|
|           | VueShare (Portail Médecins)<br>Choisir le mode d'authentification | × |                            |

Deux choix s'offrent à l'utilisateur :

- Soit une connexion par carte professionnel de santé (carte CPS)
- Soit une connexion de type authentification par mot de passe à usage unique (OTP, one time password). L'OTP est une méthode d'authentification forte, conforme à la politique de sécurité de l'ASIP qui permet de se connecter aux applications hébergées par Carestream au travers d'un couple identifiant / mot de passe associé à une code à usage unique transmis à l'utilisateur enregistré par email ou SMS.

A noter que cette dernière ne peut fonctionner qu'après une 1ere connexion par carte CPS. Ce type d'authentification forte basé sur la carte CPS nécessite que la carte soit toujours en cours de validité, même pour une connexion OTP.

## a. Connexion par carte CPS

Après avoir introduit votre carte CPS dans votre lecteur, sélectionner dans le menu déroulant « carte professionnel de santé » et valider pour entrer dans l'application.

Cocher la case « Je souhaite accéder à mon interface de gestion de compte» si vous désirez paramétrer votre accès OTP.

| Carestre | am                                                                                                    | Portail d'authentification |
|----------|----------------------------------------------------------------------------------------------------|----------------------------|
| *-       | VueShare (Portail Médecins)         Choisir le mode d'authentification         Carte de professionnel de santé |                            |
|          | Connexion par carte CPS                                                                                        |                            |
|          |                                                                                                    |                            |

Une fenêtre peut apparaître demandant de choisir le certificat à utiliser, choisir le certificat correspondant à votre numéro d'identifiant national. (Cette fenêtre apparait après la saisie du code PIN lors de l'utilisation de Firefox).

| Sélectionner un certificat                                                           | ×       |
|--------------------------------------------------------------------------------------|---------|
| Sélectionnez un certificat pour vous authentifier sur<br>cloud41.carestream.com:443. |         |
| 549447733400069/10090021B (GIP-CPS CLASSE-3)                                         |         |
|                                                                                      |         |
|                                                                                      |         |
|                                                                                      |         |
| Informations relatives au certificat O                                               | Annuler |

Saisissez ensuite votre de carte CPS puis validez.

| Saisissez votre Code Porteur           |                             |
|----------------------------------------|-----------------------------|
| Il vous reste 3 tentative(s) pour la d | carte CPS3v1-2400334683     |
| Code Porteur :                         | ••••                        |
| Valider                                | Annuler                     |
|                                        | v5.0.15 64b - v02.11.00 32b |

Si la case « Je souhaite accéder à mon interface de gestion de compte» a été cochée, vous accédez à l'écran permettant la définition des paramètres de l'accès par code à usage unique (OTP).

| Carestream |                       |                                                                                   | Portail d'authentification |  |
|------------|-----------------------|-----------------------------------------------------------------------------------|----------------------------|--|
|            | Modifier le mot de pa | SSG<br>Nouveau mot de passe:<br><br>Confirmer le mot de passe:<br><br>Enregistrer |                            |  |
| 1.0        |                       | Afterste e-mail                                                                   |                            |  |
|            |                       | Téléphone:<br>Téléphone<br>Enregistrer                                            |                            |  |
|            |                       | Continuer vers Fapplication                                                       |                            |  |

Renseigner un mot de passe conforme à politique de sécurité du site :

- Longueur minimum 6 caractères
- Contient au minimum 1 chiffre
- Contient au minimum 1 lettre minuscule
- Contient au minimum 1 lettre majuscule

Cliquer sur le bouton « enregistrer » de la section « Modifier le mot de passe » pour valider. Cocher la case « activer l'authentification OTP sur mon compte » et renseigner une adresse email et/ou un numéro de téléphone mobile pour l'envoi des codes à usage unique. L'adresse email est obligatoire car elle est utilisée comme identifiant de l'utilisateur.

NB. Les données saisies sont réservées à l'usage de Carestream Health à des fins techniques. Ni l'adresse email, ni le numéro de téléphone renseigné ne peuvent être utilisé à des fins commerciales et/ou de prospection.

Cliquer enfin sur le bouton « continuez vers l'application » pour accéder à VueShare.

## b. Connexion par mot de passe à usage unique

Choisir le mode d'authentification « mot de passe à usage unique » dans la boite déroulante.

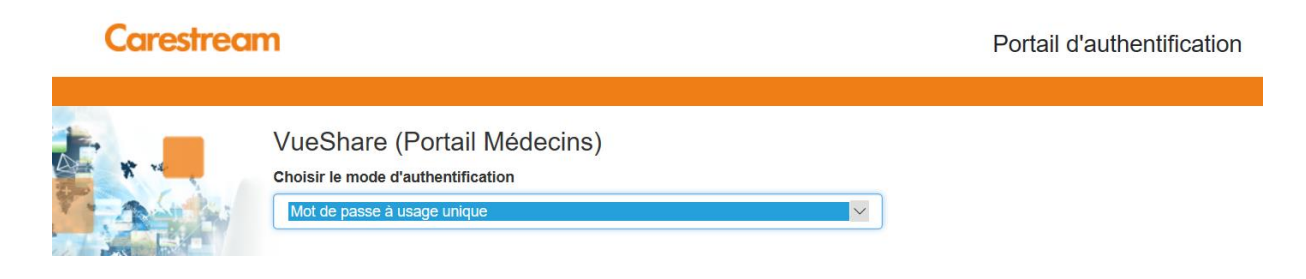

Une fois le choix fait, la fenêtre de connexion par OTP est affichée

| Carestrea | m                                                                             |                                                       | Po | rtail d'authentification |
|-----------|-------------------------------------------------------------------------------|-------------------------------------------------------|----|--------------------------|
|           | VueShare (Portai<br>Choisir le mode d'authentifi<br>Mot de passe à usage uniq | il Médecins)<br><sup>ication</sup>                    | Y  |                          |
|           | Connexion par mot                                                             | de passe à usage unique Adresse e-mail Adresse e-mail |    | Mot de passe             |
|           |                                                                               | Recevoir mon code à usage unique                      |    |                          |
|           |                                                                               |                                                       |    |                          |

Renseigner l'adresse email du compte (identifiant) et le mot de passe associé, puis choisir le mode de transmission du code à usage unique (SMS ou email) en cliquant sur le bouton approprié. L'application affiche une fenêtre d'attente du code.

| lode   |  |
|--------|--|
| ₽<br>₽ |  |
|        |  |
|        |  |

Saisir le code à six chiffres reçus par email ou SMS et cliquer sur bouton confirmer. Une fois le code validé, l'utilisateur accède sans autre question au portail VueShare.

# 2. Affichage du portail

| Déconnexion | Nom         | Prénom      | Sexe Etablissement  | Date Naiss. |               |            |
|-------------|-------------|-------------|---------------------|-------------|---------------|------------|
| 00:14:44    |             | 1           | Indéfini 💌 Indéfini |             | Codes valides |            |
| Code        | Nom Patient | Date Naiss. | Etablisse           | ment        | Etat Code     | Expiration |

Vous pouvez maintenant entrer vos codes de partage patient et consulter leurs images et compte rendus.

### Accès aux données patient

Deux cas de figure sont possibles :

- Le patient vous apporte un code de partage pour la première fois
- Vous avez déjà entré les codes du patient et vous souhaitez consulter à nouveau son dossier.

Dans le premier cas, il vous faut prendre connaissance du code donné par l'hôpital à votre patient.

Puis dans le portail cliquez sur l'icone

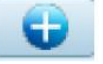

Complétez alors les champs demandés :

code + date de naissance (format JJ/MM/AAAA) + prénom du patient et validez. Le patient est alors ajouté à votre liste d'examens disponible.

Pour consulter la liste des examens du patient disponible, complétez des champs demandés avec les

informations patients et validez la recherche avec l'icone

Puis affichez la liste d'examens du patient en cliquant sur le code du patient en bleu au début de la ligne. Vous accédez alors à la liste des examens.

| Code<br>A0JSMY19 | Nom Pat<br>DIAGNE A | ient<br>AGNES | Date Naiss.<br>19/10/1928 | Etablisseme<br>Carestream H | nt<br>lealth France    | Etat Code<br>Valide | Expiration<br>28/06/2015 | Commentaire |
|------------------|---------------------|---------------|---------------------------|-----------------------------|------------------------|---------------------|--------------------------|-------------|
|                  |                     | Date E        | xamen                     | Туре                        | Description            |                     | Etablissement            | t           |
| Afficher l'exar  | men                 | 11/07/        | 2005 15:00:18             | IRM                         | HALS                   |                     | Carestream He            | alth France |
| Afficher l'exar  | men                 | 07/10/        | 2004 16:29:51             | Scanner                     | CT Abdomen (Bauchorgan | e)                  | Carestream He            | alth France |

Pour revenir à la liste des codes, il suffit de cliquer sur le bouton de recherche.

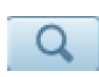

Pour afficher un examen du patient via l'outil « VueMotion » cliquez sur « afficher l'examen » sur la ligne de l'examen que vous souhaitez consulter.

L'outil de visualisation « VueMotion » est ouvert.